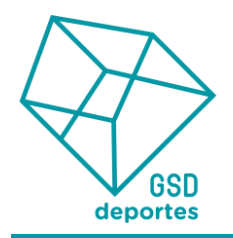

Estimadas familias:

A continuación se explica el funcionamiento para realizar la inscripción en el III Campus GSD-Chus Mateo Academy.

- 1. Entrar en la página web: Match The People
- 2. Pulsar en Inscripción en la zona superior derecha.
- 3. En la siguiente página, se pedirá un correo electrónico y contraseña para aquellas personas que ya se hayan registrado. En caso de no acordarse de la contraseña, pulsar en olvidé mi clave.

| matc the<br>people |      | PROGRAMAS DE VERANO 😽 | LARGAS ESTANCIAS 🛩 | FP PROYECTO EUROPA 👳 | INTERNATIONAL EVENTS - |                  |  |
|--------------------|------|-----------------------|--------------------|----------------------|------------------------|------------------|--|
| Matchthepeople     |      |                       |                    |                      |                        |                  |  |
| Activid            | ades | ATT T                 | Calendar           | <mark>0</mark>       |                        | natch she people |  |

4. Si no se han registrado nunca, pulsar en registrar nuevo usuario. En los datos de registro deberán poner el nombre de la persona que realiza la inscripción.

| matchthe<br>people           | DATOS DE REGISTRO<br>Rellene los datos de regitro para poder hacer una prescipción.                                                                                                    |  |  |
|------------------------------|----------------------------------------------------------------------------------------------------|--|--|
| Registrar nueuo usuario      |                                                                                                    |  |  |
| 06 8 Oluidé mi claue Roceder | Commina r'associo.     Desca     Política de Protección de Datos     Desca     Desca     Le leído y acepto la política de Protección de Datos. Mediante la aceptación de esta política, el participante y sus pad     y/o tutores consienten expresamente el régimen del tratamiento de sus datos de carácter personal aquí descrito. |  |  |
|                              | Uoluer Registrar                                                                                                    |  |  |

CLUB DEPORTIVO GSD - www.clubdeportivogsd.com

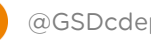

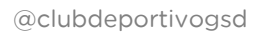

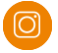

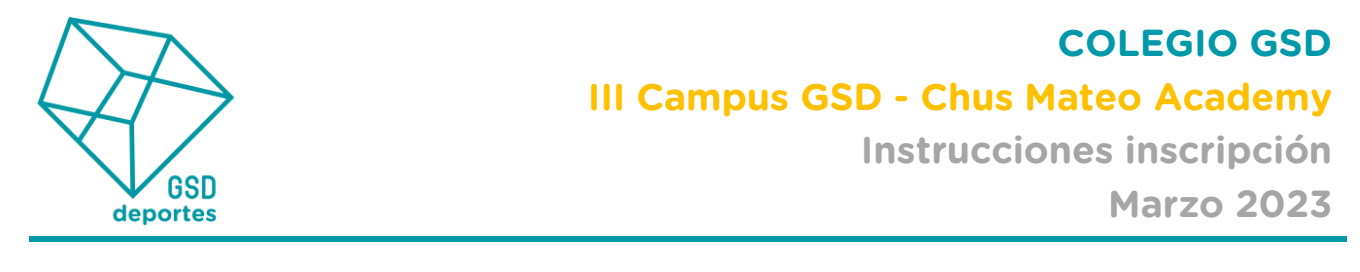

5. Una vea relleno, recibirán un correo para terminar de completar el registro pulsando en el link.

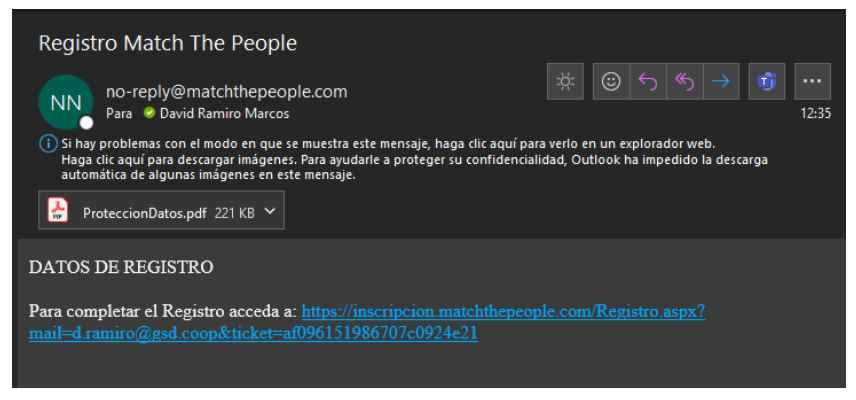

6. Habiendo confirmado el registro, ya podrán acceder con su usuario y contraseña en la página de inicio de match the people y después deberán pulsar en nueva inscripción y marcar en la siguiente página Actividades de Verano Nacional.

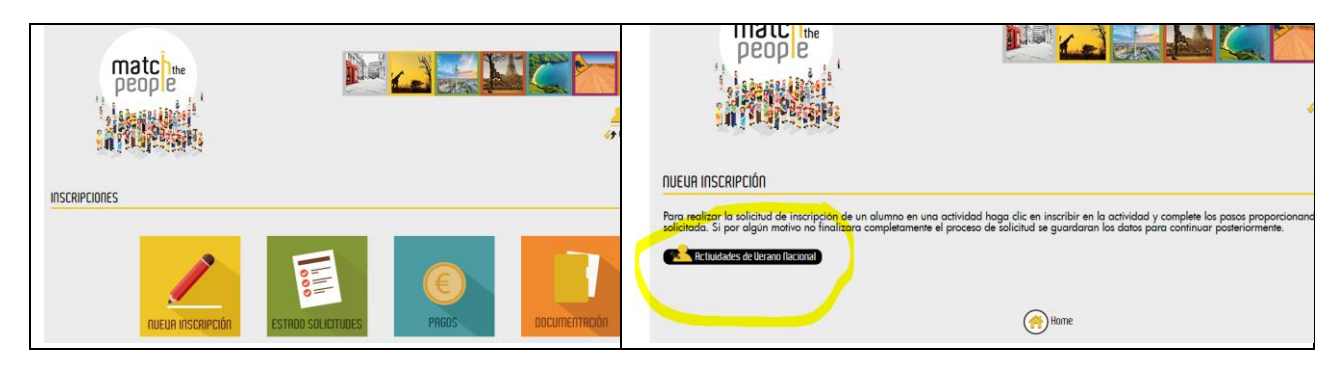

7. A partir de la siguiente página, deberán completar el cuestionario completando todas las preguntas.

|                                                                                                    | Primer nombre                                                                                                    |
|----------------------------------------------------------------------------------------------------|----------------------------------------------------------------------------------------------------|
| Datos del alumno     Programa     Condiciones y Autorizaciones     Datos filédicos y Alimenticios     Datos de la Familia     Forma de Pago     Resumen y Finalización | Segundo nombre  Frimer apellido  Segundo Apellido  Segundo Apellido  Segundo Apellido  • Hombre  Mujer  • Centro de referencia [Seleccione et centro de referencia   • Curso [Seleccione et curso actual del alumnola   Letra:  • 000000000000000000000000000000000000 |
|                                                                                                    | NIF / NIE     Adjuntar NIF / NIE     Seleccionar archivo Sin archivos seleccionados     Fecha de nacimiento     Teléfono móvil     Correo electrónico                                                                                                    |

CLUB DEPORTIVO GSD – www.clubdeportivogsd.com

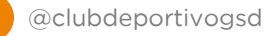

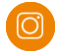

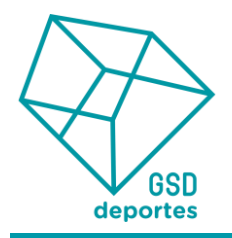

**IMPORTANTE:** En el caso de venir de alguno de los centros de entrenamiento de Chus Mateo Academy deberán seleccionarlo en la pregunta Centro de Referencia. Si no es así, marcar la opción que corresponda.

8. Una vez vayan completado esta primera pantalla deberán seguir las indicaciones de las siguientes hasta finalizar la inscripción.

Ponemos a su disposición también el enlace para ver la información relativa a este Campus y las actividades Summer Camps en GSD IS Buitrago 2023: <u>https://youtu.be/vEm04gOoYiE</u>

Por último, les detallamos una persona de contacto para cualquier duda o problema en la inscripción:

| David Ramiro Marcos | <u>clubdeportivo@gsd.coop</u> | 91 786 13 47 |
|---------------------|-------------------------------|--------------|
|---------------------|-------------------------------|--------------|

Esperando que esta información sea de su agrado, reciban un cordial saludo.

CLUB DEPORTIVO GSD – www.clubdeportivogsd.com

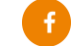

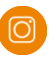